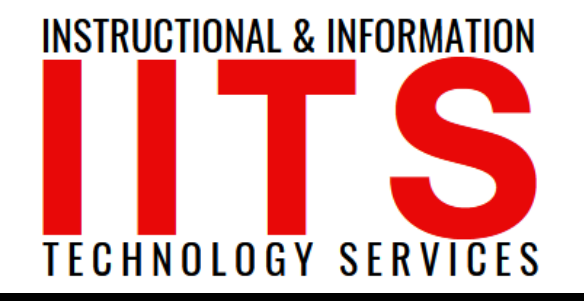

Online Learning & Educational Technology User Support & Information Security Application Development & Support Multimedia Equipment Services Web & Mobil Services Network Services

# Citrix Workspace App

**Downloading | Accessing | Mac Version** 

#### FOR LONG BEACH CITY COLLEGE FACULTY & STAFF

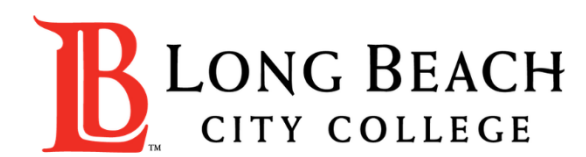

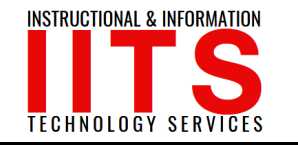

## Citrix Workspace App

**Citrix Workspace app** is the easy-to-install client software that provides seamless, secure access to everything you need to get work done. With this free download, you easily and securely get instant access to all applications, desktops and data from any device, including smartphones, tablets, PCs and Macs.

In this tutorial you will learn how to:

- **1**. Download Citrix Workspace App.
- 2. Access Citrix Workspace App using your Long Beach City College credentials.

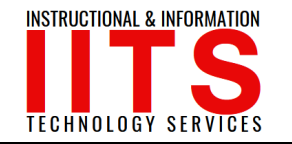

#### Step 1: Go to

https://www.citrix.com/downloads/workspace-app/

and select the <u>latest</u> version that is compatible with your device.

| Citrix Workspace App<br>Subscribe to RSS notifications of new downloads |                                                                                                    |  |  |
|-------------------------------------------------------------------------|----------------------------------------------------------------------------------------------------|--|--|
|                                                                         | End-user adoption resources<br>Get your team up and running fast with these Citrix Workspace App end-user adoption resources.<br>View resources → |  |  |
| ⊘ Workspace app for Windows                                             |                                                                                                    |  |  |
| ⊙ Workspace app for Mac                                                 |                                                                                                    |  |  |
| ⊙ Workspace app for iOS                                                 |                                                                                                    |  |  |
| ⊙ Workspace app for Linux                                               |                                                                                                    |  |  |
| ⊘ Workspace app for Android                                             |                                                                                                    |  |  |
| ⊘ Workspace app for Chrome                                              |                                                                                                    |  |  |
| ⊙ Workspace app for HTML5                                               |                                                                                                    |  |  |
| ⊙ Additional Software                                                   |                                                                                                    |  |  |
| SDKs and Source                                                         |                                                                                                    |  |  |

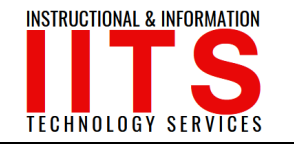

#### For example:

- ≻If you have a **Mac** device, select the latest version available.
- > In this case, the latest version is <u>Citrix Workplace app 2007</u>.
  - Note you might see a newer version available.

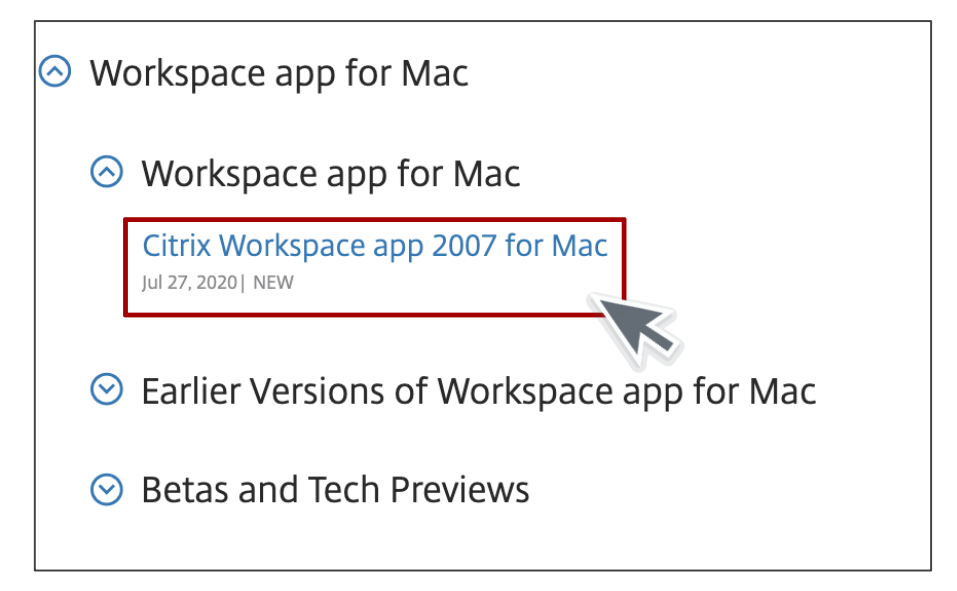

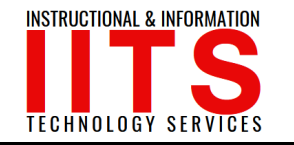

**Step 2:** Click on **Download Citrix app 2007 for Mac**, and once the download is over, click on the file and save it to the Desktop.

| Citrix Workspace app 2007 for Mac                      |                   |
|--------------------------------------------------------|-------------------|
| Release Date: Jul 27, 2020                             |                   |
| Compatible with:                                       | CitrixWorkspandma |
| Mac OS 10.13, 10.14, 10.15                             |                   |
| Download Citrix Workspace app for Mac<br>(151.1 MBdmg) |                   |
| Version: 20.07.0.6 (2007)                              |                   |

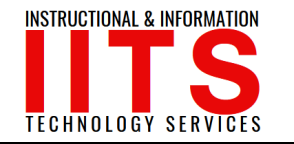

Step 3: The following screen will appear on your Desktop.

> Click on Install Citrix Workspace.

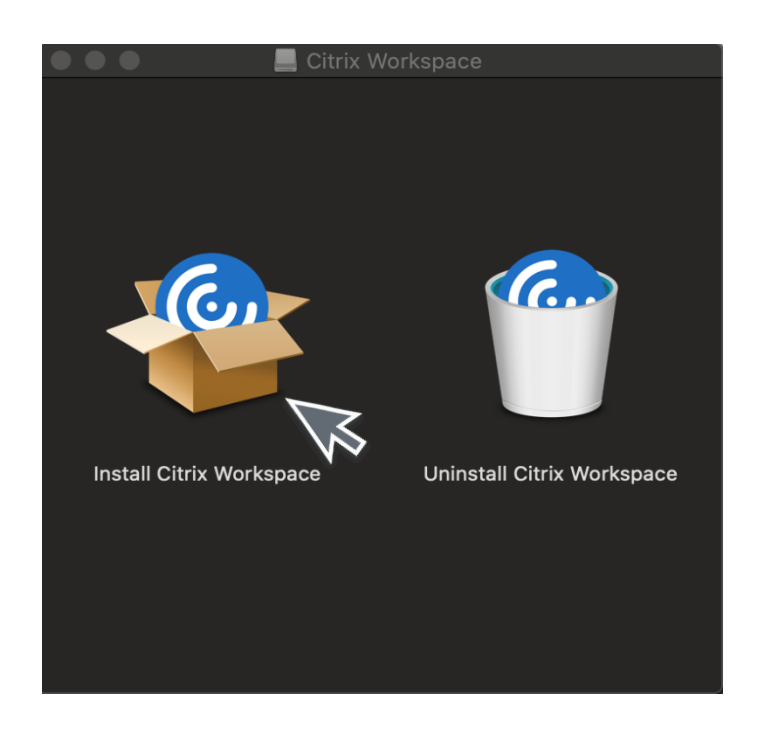

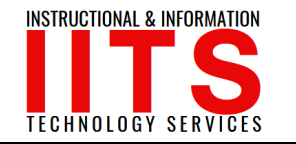

Step 4: Click on <u>Continue</u> and begin the Installation process.

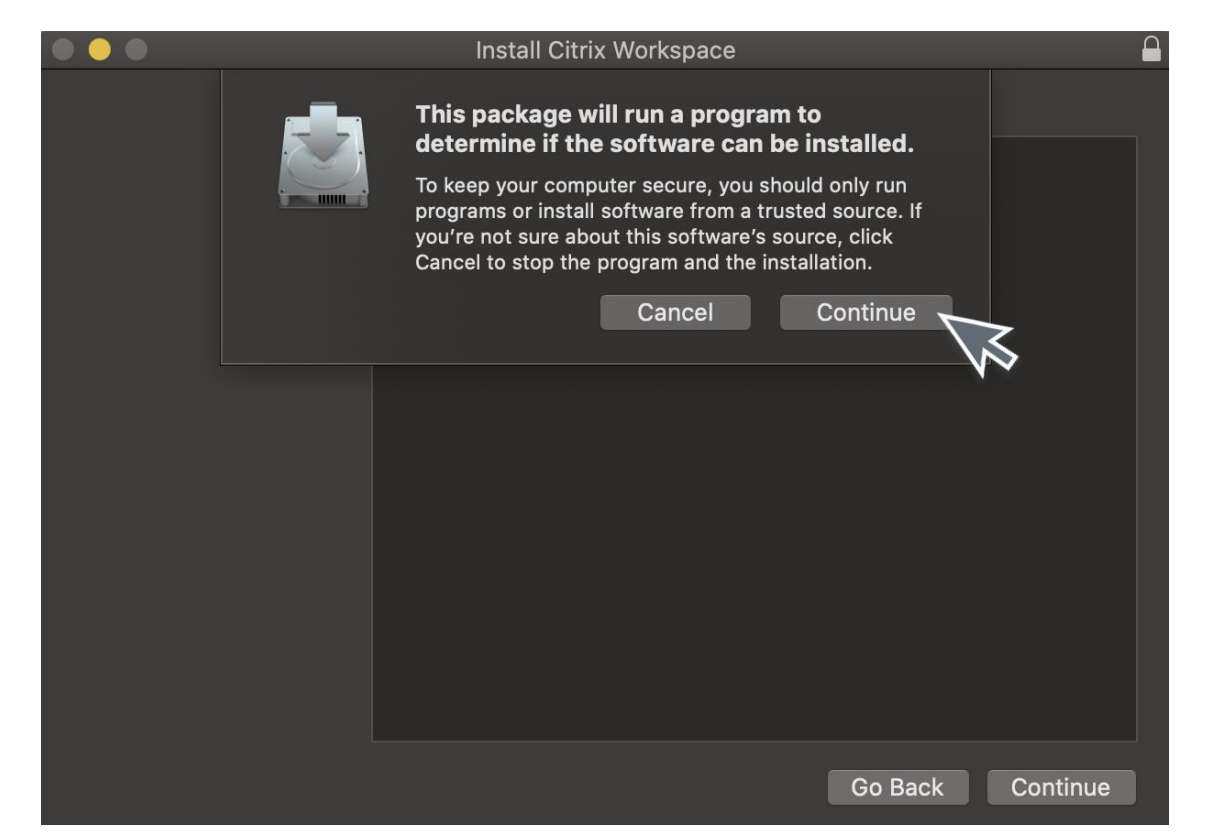

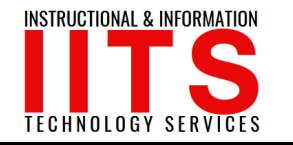

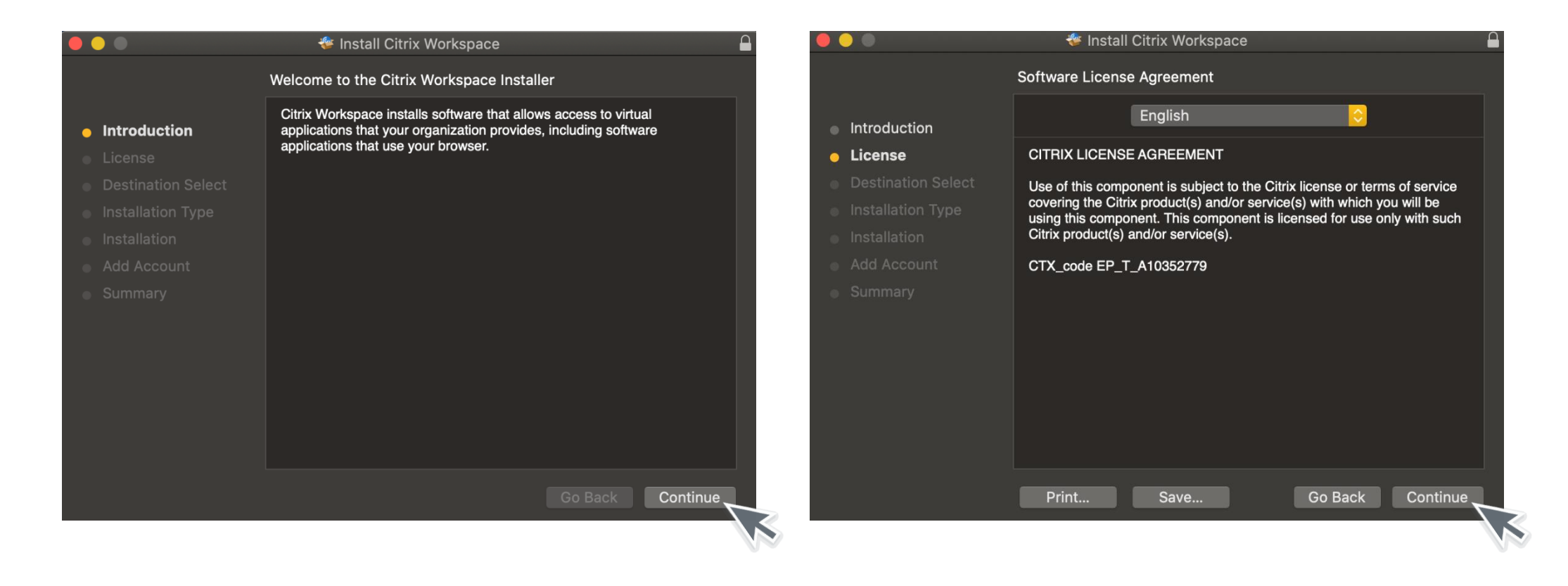

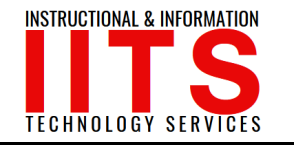

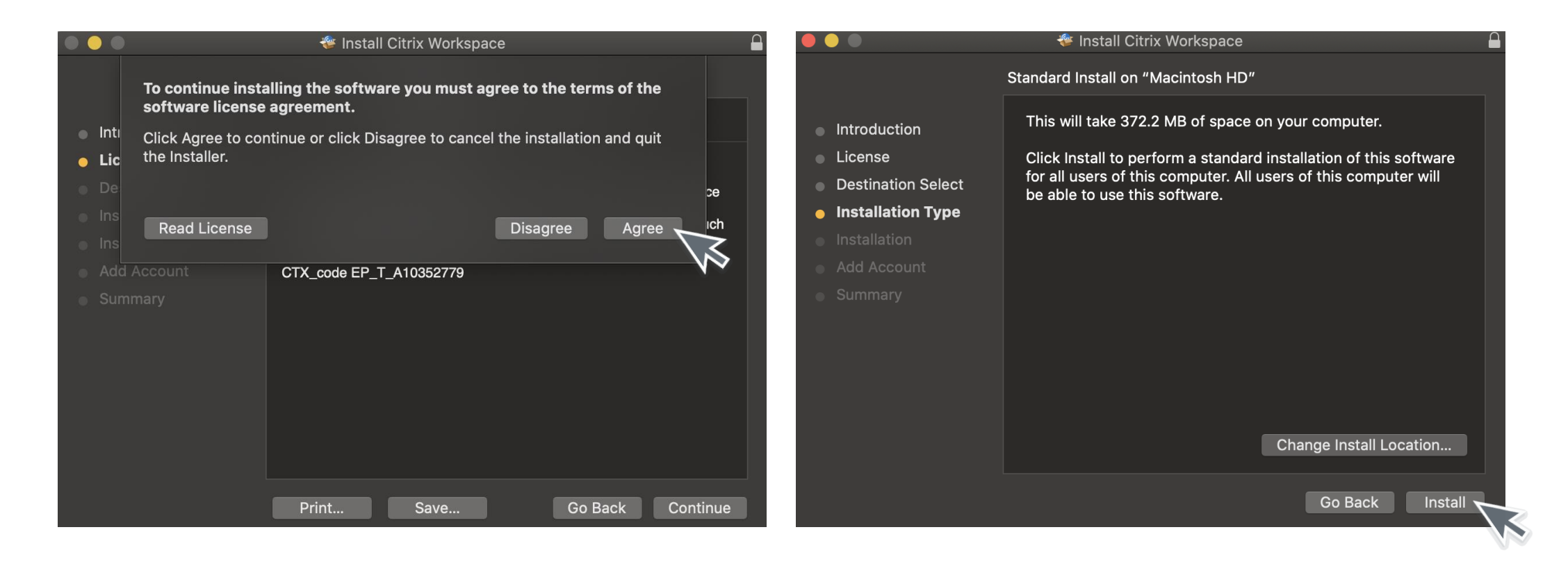

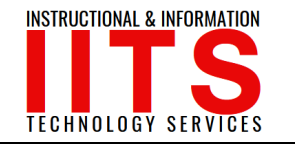

Step 5: To finalize the installation, enter your device's <u>Username</u> and <u>Password</u> and click <u>Install Software</u>.

| D | Installer is trying to install new software. |
|---|----------------------------------------------|
|   | Enter your password to allow this.           |
|   | User Name:                                   |
|   | Password:                                    |
|   |                                              |
|   | Cancel Install Software                      |

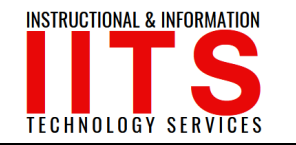

Step 6: Click on Add Account; then, click on Continue.

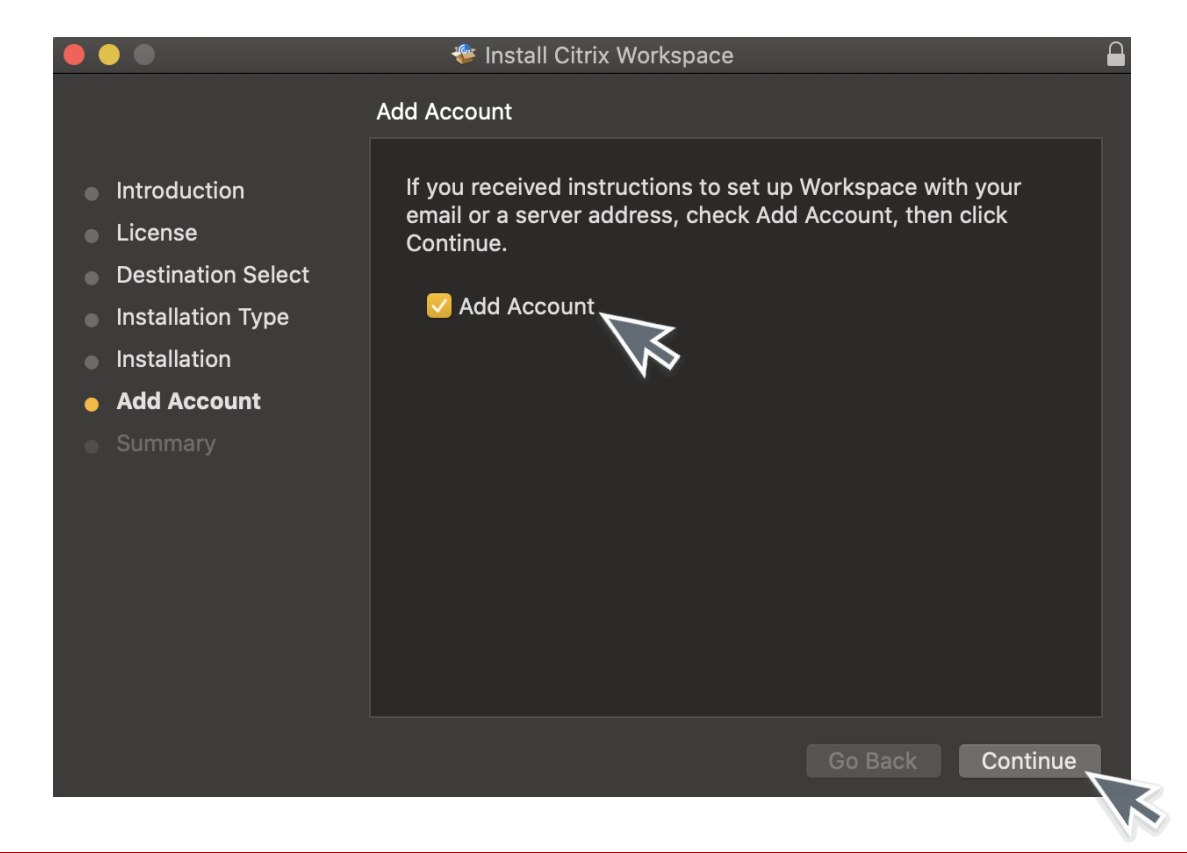

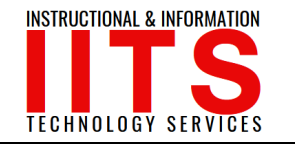

#### Step 1:

Enter your Employee ID # @student.lbcc.edu in the section below and click add.

**Example:** 0123456@student.lbcc.edu **Important**: to be clear, even though you're an employee, you will be adding @student.lbcc.edu after your ID.

| Citrix Workspace                                                                       |  |  |
|----------------------------------------------------------------------------------------|--|--|
| Add Account<br>Enter your work email or server address provided by your IT department: |  |  |
|                                                                                        |  |  |
| Cancel Add                                                                             |  |  |

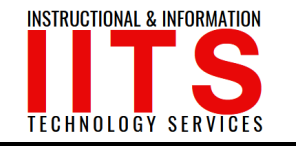

**Step 2:** For the <u>Username</u>, enter your Viking Id Number (0123456) and for the <u>Password</u>, enter your Viking Portal password.

After, click on <u>Sign In</u>.

| $\bullet \bullet \bullet$ | Setup          |
|---------------------------|----------------|
|                           |                |
| User name:                |                |
| Password:                 |                |
|                           | Cancel Sign In |
| Secure connection         |                |

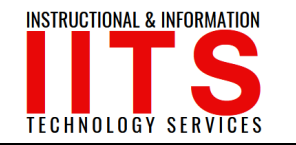

Step 3: Citrix Workspace will begin loading.

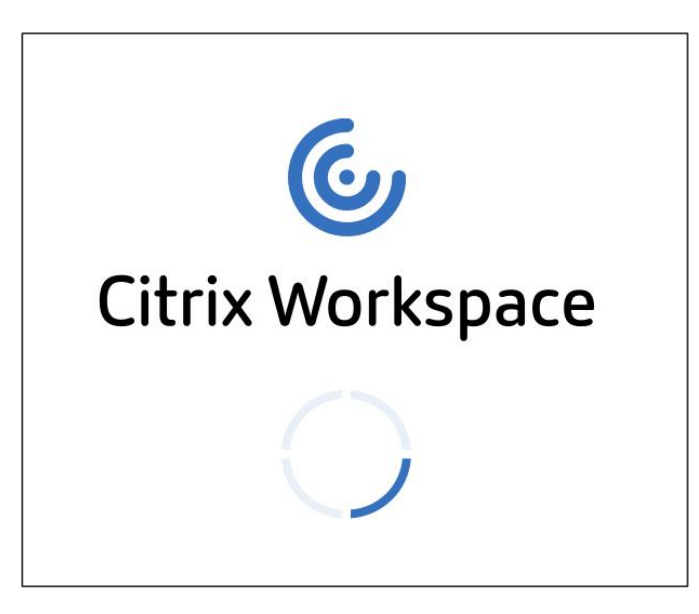

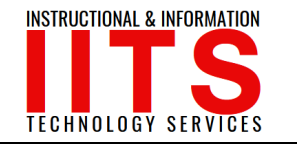

Step 4: Click on LBCC Computer Lab.

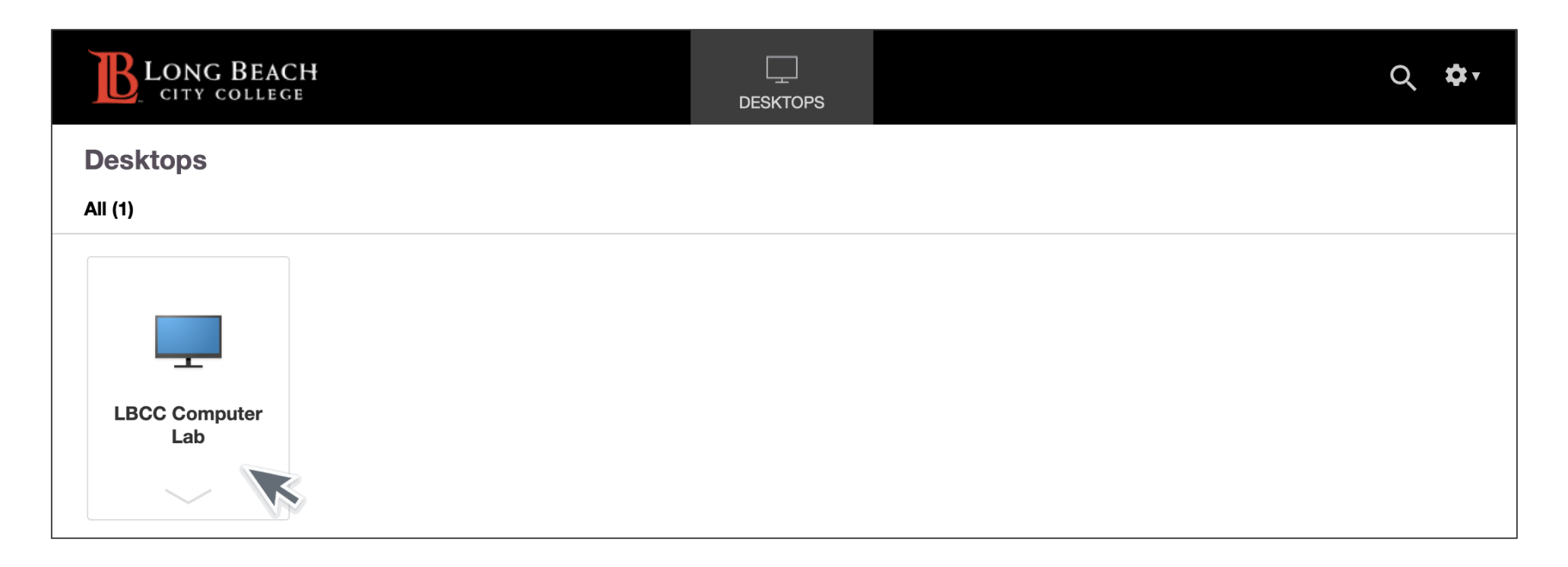

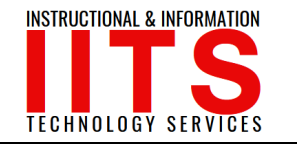

**Congratulations!** You successfully logged in.

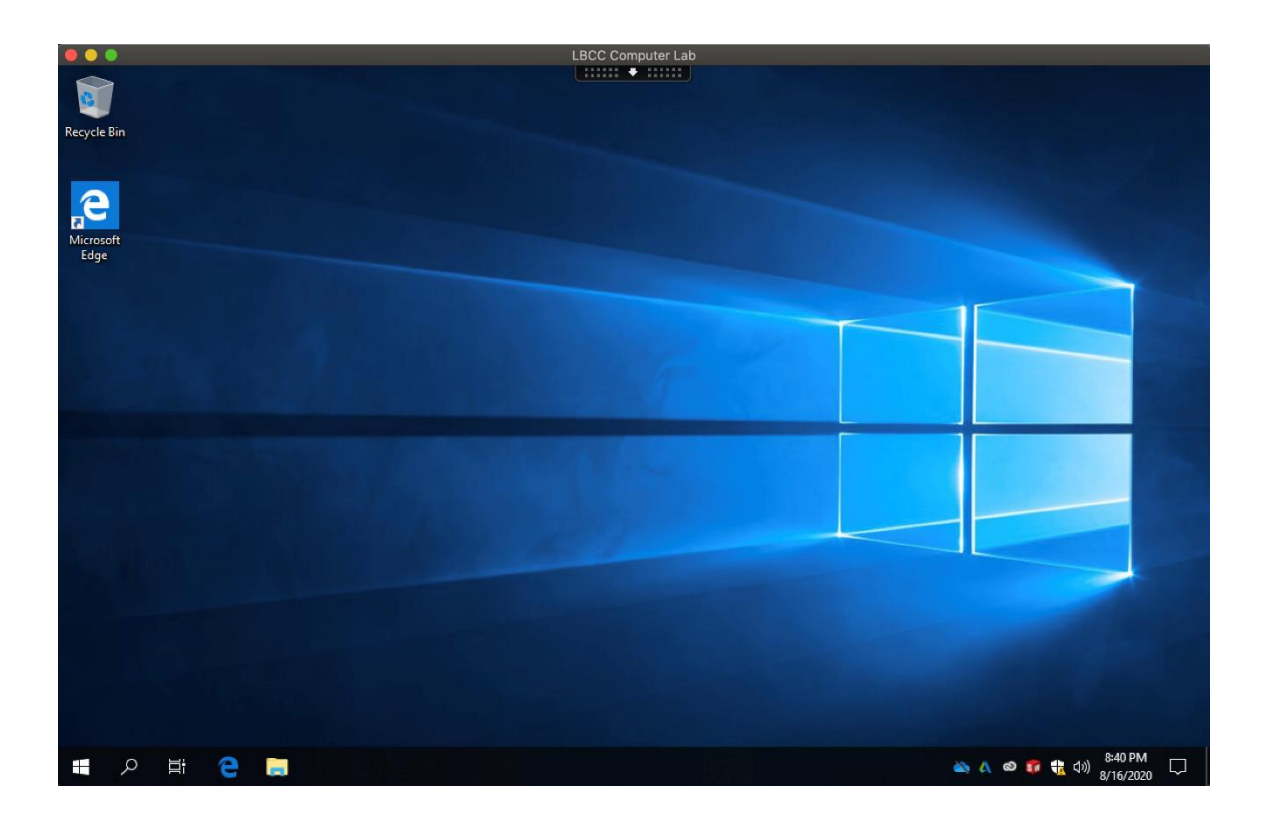

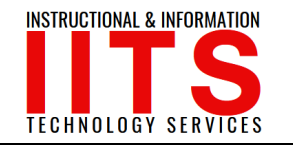

#### Questions?

If you would like help with the process, or have any other LBCC Technology related questions, feel free to contact us!

> Phone: (562) 938-4357 Email: <u>helpdesk@lbcc.edu</u> Web: <u>www.lbcc.edu/iits</u>